## Setting up

## your new cycle

**Exams+** 

### THE TIMELINE

1. You configure the questions which need to be answered by parents in your new form - this will already have been cloned for you from last year's form.

2. You publish the link to your new season's form so parents can register, create an account and apply for their child to sit the test (Summer Term).

3. Children sit the test (September) and the results are processed.

4. You receive the results and these can then be uploaded into the Test Results phase of your Exams+ form.

5. The results can be shared with the parents in two ways; either by email (using mail merge tokens) or by turning on the "Test Results" phase and inviting parents to log in and view the results.

6. Based on the results, parents can then make a decision about whether to apply for a Grammar School place for their child, via the Local Authority.

7. Schools receive their Local Authority lists and can then ask parents to complete their admissions/data collection forms via their Admissions+ system (March).

## How to see your new form

Click on the blue wording in the upper left of your dashboard and then click "forms area/multiple forms".

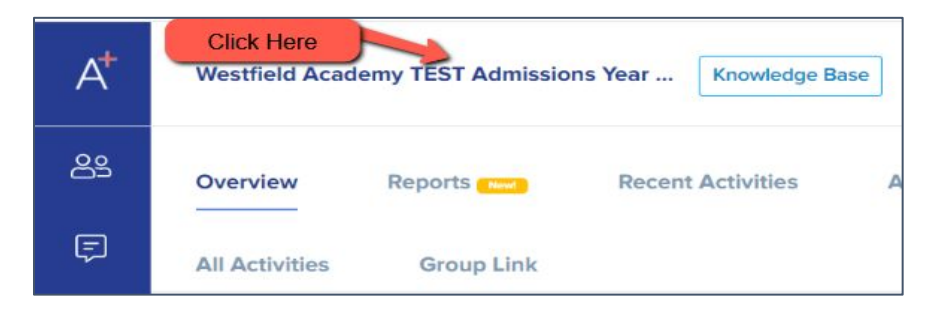

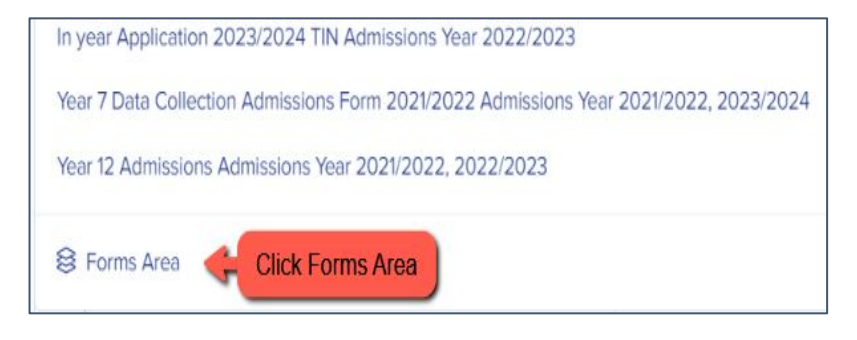

#### Your tiles area will appear and will look something like this:

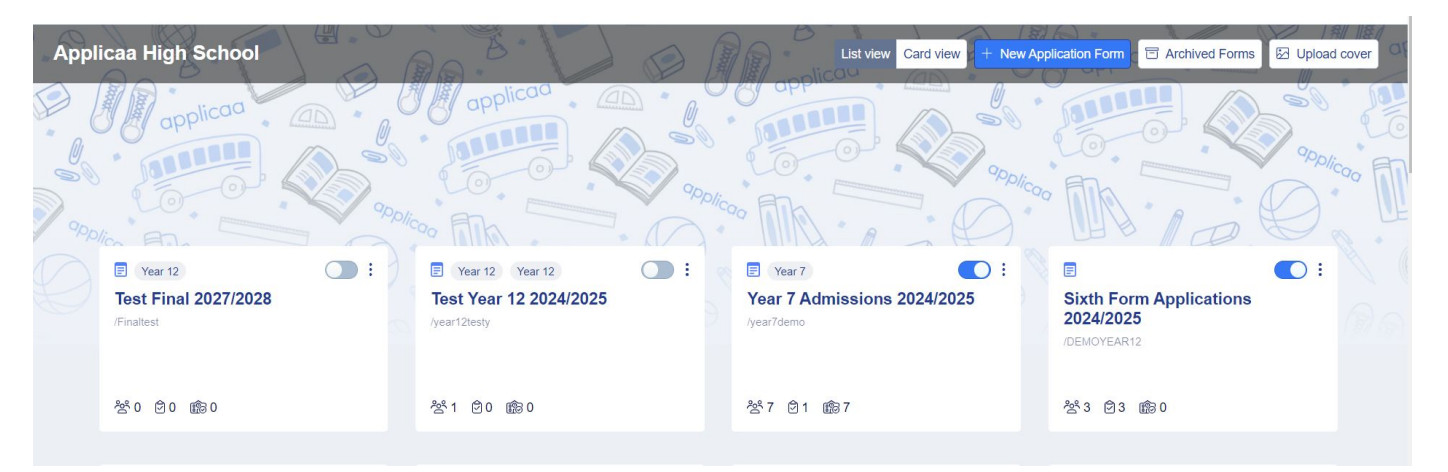

Your new form will already have been created for you (cloned from your previous cycle) and you will see it in this area.

Turn on the toggle switch to make your new form active.

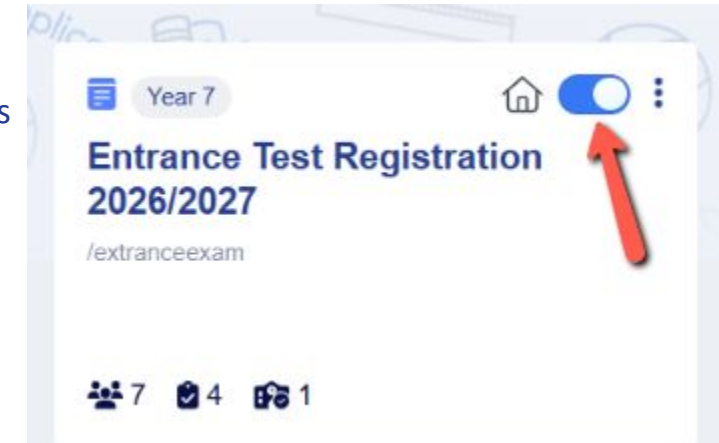

## How to close your old form

Now that your previous cycle has finished, you don't want parents completing anything further on that form.

#### In your old form:

Navigate to **settings > application form > phase view** and click the pencil icon to turn on "disable submissions" for every phase.

You can also toggle all phases off in the "visible to students" column.

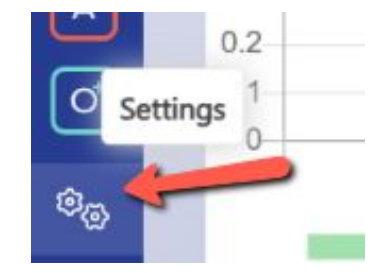

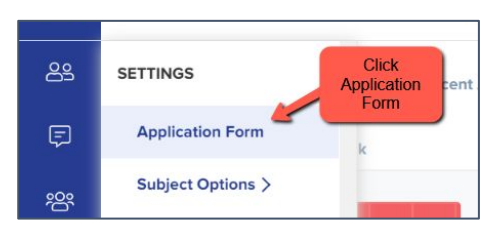

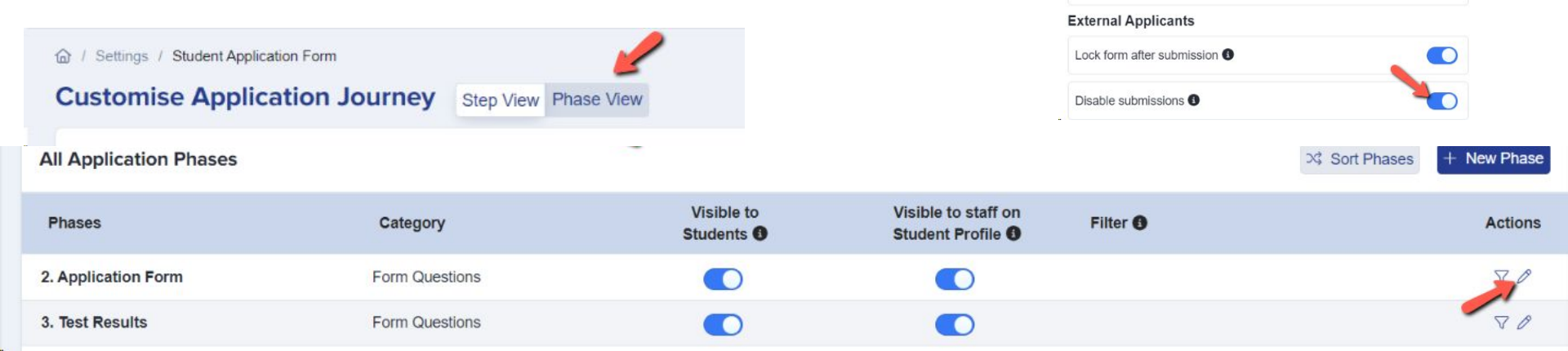

You can also archive old forms in your forms area if you wish to keep your main forms area tidy.

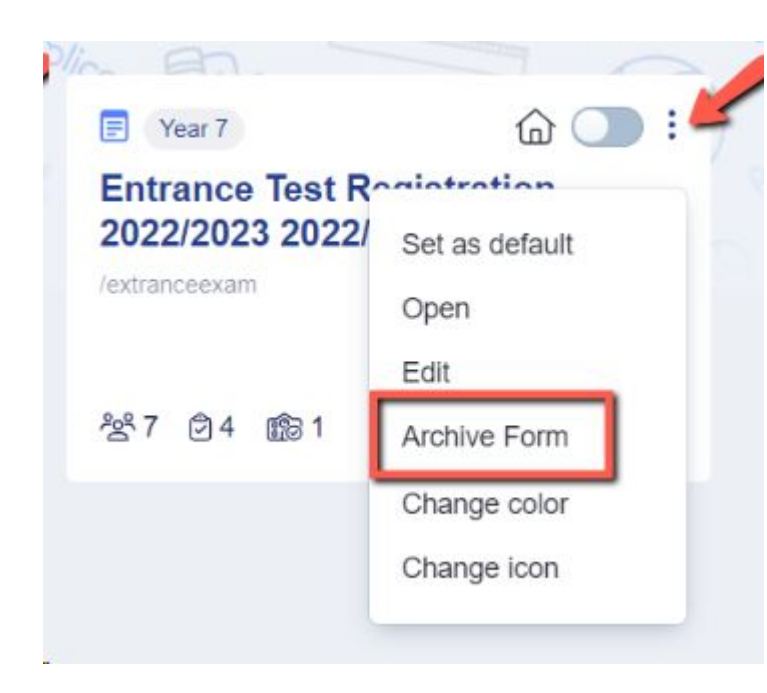

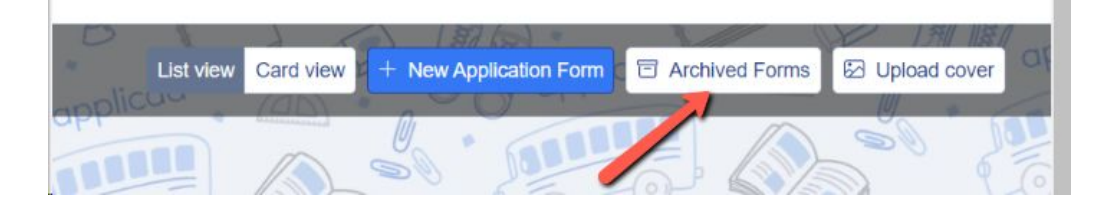

## Editing your landing page and other messages

#### Navigate to **settings > form settings > landing page.**

Here you can edit your initial message to parents and check your configuration mode. For Exams+, this should be set to "only parents can register".

You can also update any images here as needed.

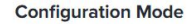

Choose your landing page configuration mode:

Only students can register (1)

O Students & Parents can register (1)

○ Students and parents must be imported by staff ④

Only parents can register (1)

O New Application area hidden completely

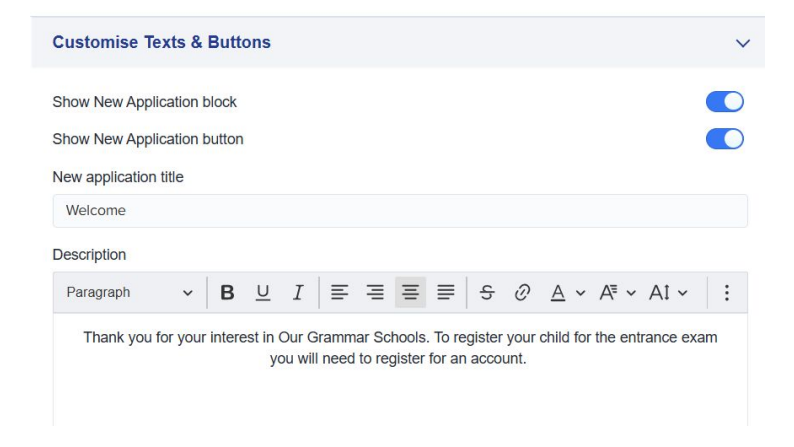

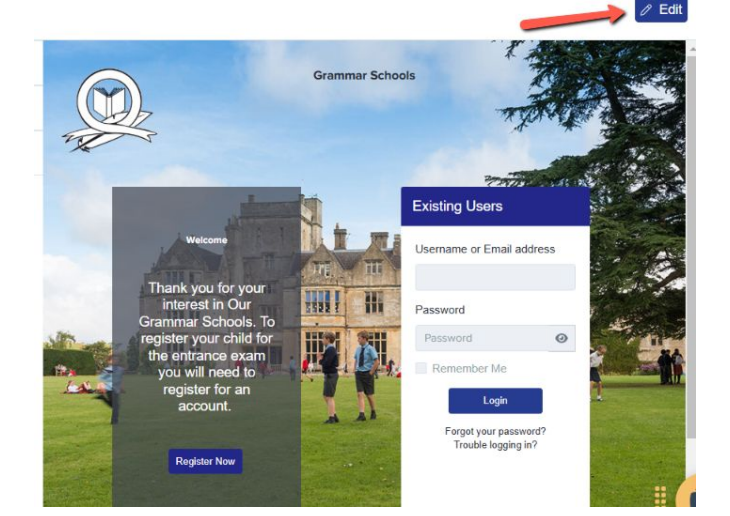

Navigate to "parent homepage" to edit those messages, update your settings and change any images as needed - this is what parents will see once they have logged in.

| • | Parent Homepage Landing Page Application G | roups Form Groups | Student Profile                    |                 |
|---|--------------------------------------------|-------------------|------------------------------------|-----------------|
|   | General Settings                           |                   |                                    |                 |
|   | Parent Must Accept School's Policy         |                   | Parent Must Accept Applicaa Policy |                 |
| • | General Welcome Message                    |                   |                                    | Preview Preview |
| • | Messages on parent's homepage              |                   | Parent Homepage Image              |                 |

You could consider changing the wording of the action buttons to suit your process:

| Children | Status | Config |
|----------|--------|--------|
|----------|--------|--------|

Button text for new application button

Button text for continue application button

Register a child

Continue Registration

## **Checking your email templates**

## The email templates area is really useful and can automate a lot of your processes!

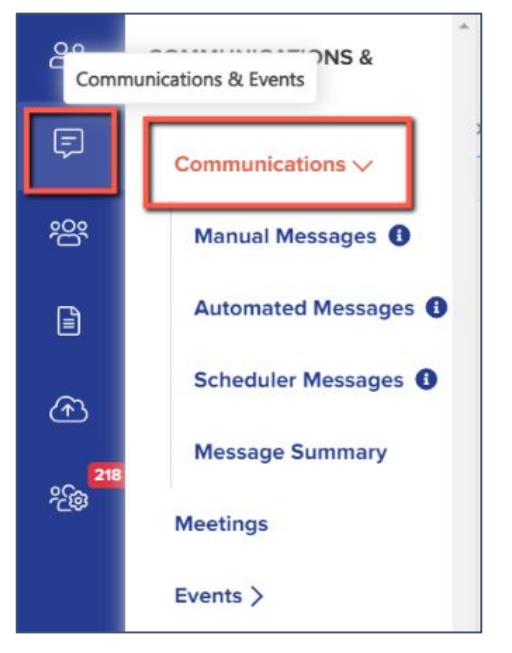

There are some automated emails you will need to check - you can preview and edit them by scrolling right on the table.

| ered when 👫  | Repeat | 14 | Enable                                                                | 14 | Actions | 14 |
|--------------|--------|----|-----------------------------------------------------------------------|----|---------|----|
| *            |        |    | You can edit,<br>move to folder<br>and delete<br>using these<br>icons |    |         |    |
| to interview | N/A    |    | 0                                                                     |    |         | ď  |
|              |        |    |                                                                       |    |         |    |

Top Tip: check all active emails to make sure the wording is appropriate for your process.

#### Priorities for checking ahead of launch - filter your "send to" column to "parent":

| Q Search  | in table                    |                          |           |            |        |                 |          | + Add new message | + Add new folder |
|-----------|-----------------------------|--------------------------|-----------|------------|--------|-----------------|----------|-------------------|------------------|
| Showing 1 | to 9 of 9 entries (filtered | d from 34 total entries) |           | Show 50 \$ | entrie | s               |          | _                 | ,                |
| Type 🕂    | Template Name               | Subject **               | Send from | * Send to  | 14     | Triggered by ** | Phase ** | Triggered when    | Repeat **        |
|           | Search Template I           | Search Subject           |           | ¢ Parent × | \$     | +               |          |                   |                  |

| Parent Confirmation<br>Instructions      | Welcome to<br>[SCHOOL_NAME]'s<br>Online Application<br>Form                                                    | Once a parent has registered for an account, they are sent<br>this email to verify their email address and gain access to<br>complete your form                                                                         |
|------------------------------------------|----------------------------------------------------------------------------------------------------|----------------------------------------------------------------------------------------------------|
| Notify Parent<br>Application<br>Complete | {{STUDENT_FIRST_N<br>AME}}<br>{{STUDENT_LAST_N<br>AME}} has completed<br>their application to<br>[SCHOOL_NAME] | Once a form is completed and submitted, this email is<br>triggered.<br>Consider rewording it to fit your purpose - "we have received<br>the completed registration for {{STUDENT_FIRST_NAME}}<br>{{STUDENT_LAST_NAME}}" |

Create any manual templates now so they are set and ready to use later on in the cycle - future you will be grateful!

| පිදු       | Communications                         |                   |                        |                  |                |                 |                |  |
|------------|----------------------------------------|-------------------|------------------------|------------------|----------------|-----------------|----------------|--|
| Ę          | Manual Messages Auton                  | nated Messages    | Scheduled Messages Met | ssages Summary   |                |                 |                |  |
| <u>ب</u> ج |                                        |                   |                        |                  | + Ad           | d new message + | Add new folder |  |
|            | All Manuel Messages Q. Search in table |                   |                        |                  |                |                 |                |  |
| (F)        | Emails                                 | Showing 1 to 50 c | of 56 entries          | Show 50 + church |                |                 |                |  |
| 210        | Notifications                          | †‡ Type †‡        | Template Name 14       | Subject **       | Last Updated 🙌 | Times Used 📫    | Actions 👯      |  |
| 2¢0        | SMS                                    |                   | Archive                |                  | 17/03/2022     |                 | 0 🗈 🗇          |  |
|            | Eavoritos                              |                   | test folder 01         |                  | 01/10/2021     |                 | 1 🗈 🛍          |  |

Check who the emails are being sent from and who the replies will come to - set your defaults here:

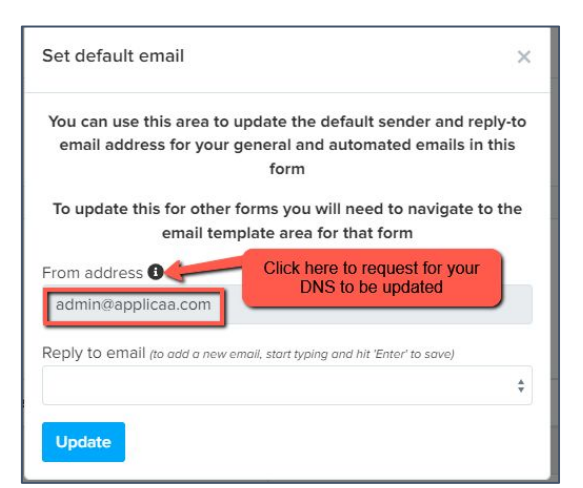

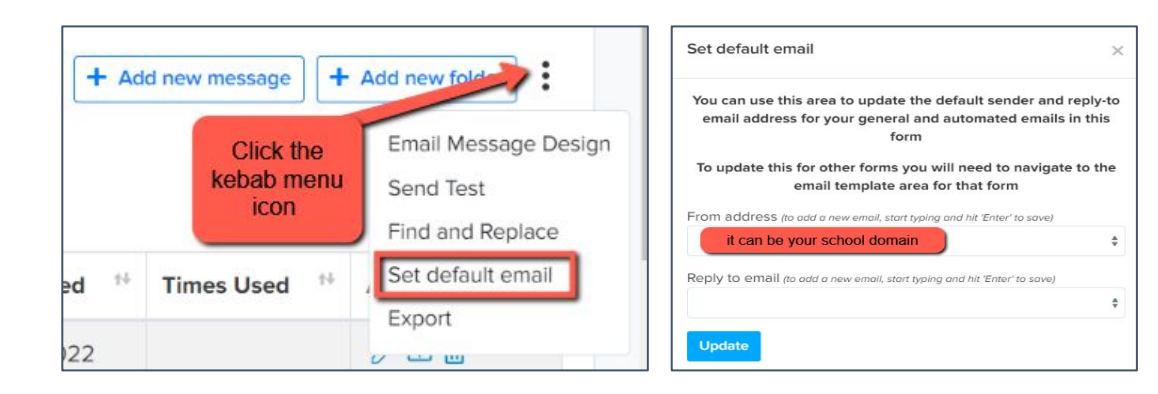

If you are seeing "admin@applicaa.com" in the From address, this means you have not requested a DNS update. You can request this by clicking this icon and adding the details for your IT Manager - it will then mean you can send emails from your own school domain!

#### Insert mail merge fields and add attachments as required to personalise your messages.

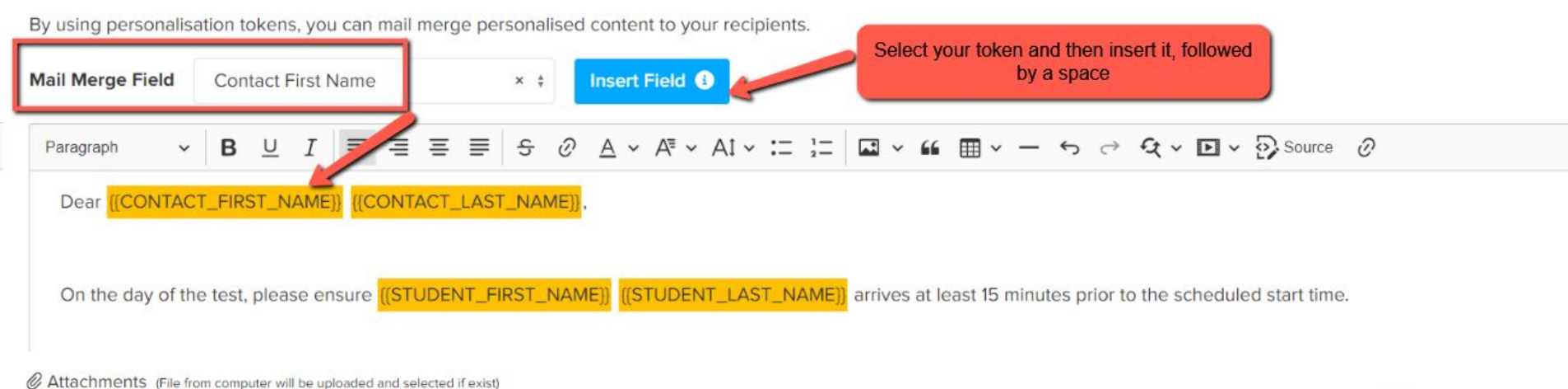

+ Add Attachment

+ Back

Save

## **Configuring the Exams+ Application Form**

| Customise Application Journey                                          | Easy View (Preview) Advanced Step View | W Phase View                                                                                          |                                     |                      | Global Form Settings            | + Create Te | st Application |
|------------------------------------------------------------------------|----------------------------------------|----------------------------------------------------------------------------------------------------|-------------------------------------|----------------------|---------------------------------|-------------|----------------|
| All Application Phases                                                 |                                        |                                                                                                    |                                     |                      | >\$ Sort F                      | Phases +    | New Phase      |
| Phases                                                                 | Category                               | Visible to<br>Students ()                                                                             | Visible to staff on Student Profile | Filter <b>()</b>     |                                 |             | Actions        |
| 2. Application Form                                                    | Form Questions                         |                                                                                                    |                                     |                      |                                 |             | V B            |
| 3. Test Results                                                        | Form Questions                         |                                                                                                    |                                     | Edit Phase: Applic   | ation Form                      | ×           | 70             |
|                                                                        |                                        |                                                                                                    |                                     | Name                 | intrance Test Registration Form | ]           |                |
| Navigate to <b>settings &gt; applic</b><br><b>view.</b>                | ation form > phase                     |                                                                                                    |                                     | Internal Applicants  | ssion <b>6</b>                  |             |                |
| You can rename the Applicat<br>something more appropriate<br>you like: |                                        | Disable submissions ( External Applicants Lock form after submissions Disable submissions Stand alone | D<br>ssion D<br>D                   |                      |                                 |             |                |
|                                                                        |                                        |                                                                                                    |                                     | Trigger by condition |                                 | Save        |                |

The application form is broken down into steps; click on **Advanced Step View** to access the steps; click on the name of a step to view the questions/fields within it.

#### Here is a link to our form customisation guide.

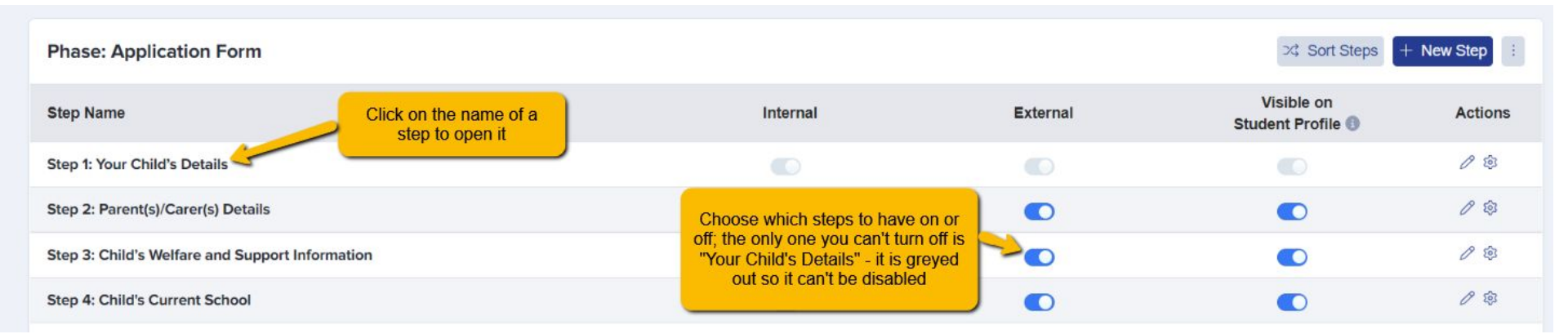

You can choose which steps to have active and which questions you need parents to answer.

Do you need them to provide an image of their child, for example, for confirmation purposes on the day of the test?

# Your child's details. Question Please upload a recent passport-style photograph of the child

#### Preview your form and check you are happy with the questions and format.

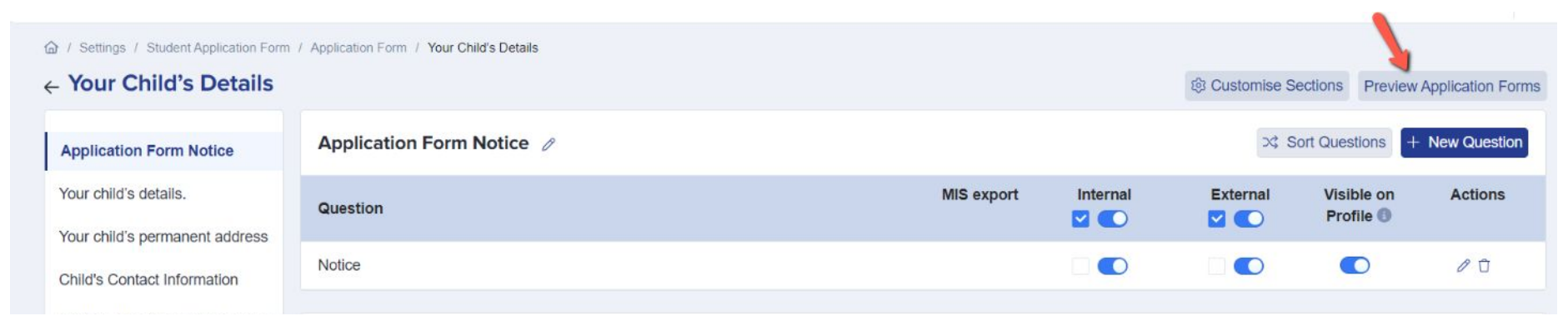

#### Ensure that your Test Results phase is turned OFF ahead of your launch - parents don't need access to that yet.

| Customise Application Journey | Step View Phase View |                                 |                                     | 1      |
|-------------------------------|----------------------|---------------------------------|-------------------------------------|--------|
| All Application Phases        |                      |                                 |                                     |        |
| Phases                        | Category             | Visible to<br>Students <b>0</b> | Visible to staff on Student Profile | Filter |
| 2. Application Form           | Form Questions       |                                 |                                     |        |
| 3. Test Results               | Form Questions       |                                 |                                     |        |

Check your Global Form Settings: **settings > application form > global form settings**.

The wording of your "Submit Application Text" button can be edited - perhaps consider rewording to "Save & Submit Registration".

| 2   | Global Form Settin      | gs                        | Referrals! E | arn £50 Amazon V | oucher 🎁   | ***        | P)  |
|-----|-------------------------|---------------------------|--------------|------------------|------------|------------|-----|
| has | Submit Application Text | Save & Submit Application |              |                  | 竣 Global F | orm Settir | ngs |

 What type of user can apply ③

 Students
 Parents
 Parents & Students

 Prevent parents from adding new applications ③
 O

 Stop new students from applying ③
 O

At the point of launching your form, ensure the switch preventing parents from adding new applications is turned OFF - they may need to be able to register multiple children to sit the test.

Also ensure "stop new students from applying is OFF - this is the switch which activates the registration button on your landing page.

## **Publish Your Link**

When you're ready to launch, copy your link from the forms area and paste it onto your school or consortium website.

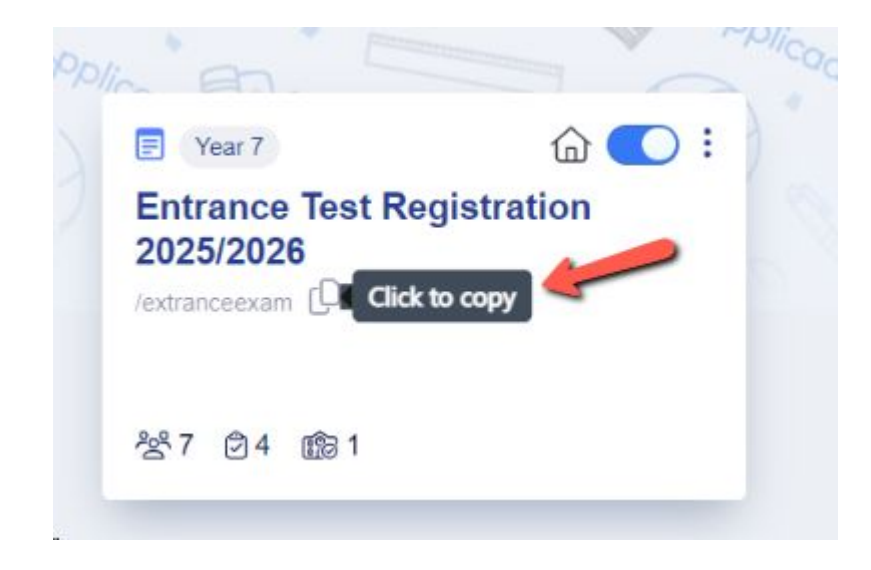

## **Managing Your Applications**

You may receive a large quantity of registrations to sit the test, and it will be important to manage these effectively.

The use of dashboard cards and application groups will be useful to keep track of who is sitting at which test centre (if applicable), who attends on the day of the test and who requires SEN provision, for example.

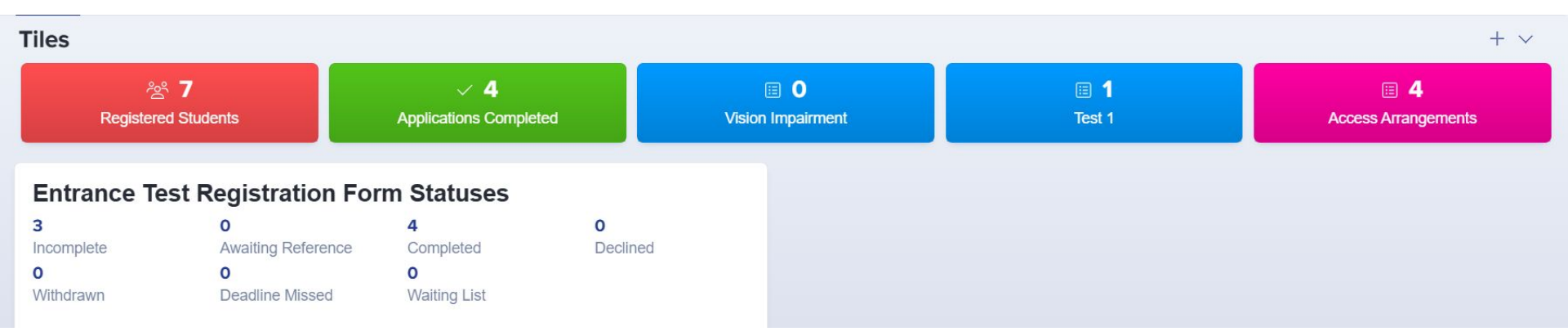

Create dashboard cards by following the steps in this guide.

Create application groups by following the steps in this <u>guide</u>, and add children to the groups using this <u>guide</u> (you could create groups for "attended" and "did not attend", for example, so you know which list of students to export in preparation for uploading their results).

## **Chasing Incompletes**

You can chase incomplete forms by sending reminders to the parents - either manually, or by scheduling an automated chaser.

Click the "incomplete" status on your main dashboard.

Select them all using the checkbox and then click "communications" > "send email".

You can then type a message and send to the parents of the selected children, or insert a premade manual template.

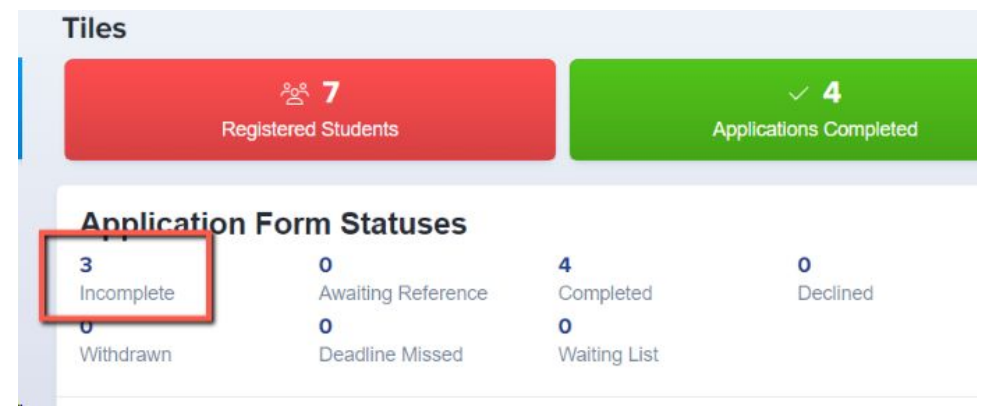

| Change  | Applicati  | on Status   | Make C     | Offer Change     | Offer Status | Change I | Enrolment Status | Change Inter | nal Status | Change Phase Sta | atus Ad | dd to group | Remove from group   | Communications                                          | Reset Passw |
|---------|------------|-------------|------------|------------------|--------------|----------|------------------|--------------|------------|------------------|---------|-------------|---------------------|---------------------------------------------------------|-------------|
| Change  | Colour     | ≣ Bulk      | Update     | Add to interview | W Export To  | PDF O    | Confirm Account  |              |            |                  |         |             |                     | Send Email<br>Send SMS                                  |             |
| Showing | g 1 to 7 o | f 7 entries | 7 rows set | lected           |              |          |                  | S            | how 10 \$  | entries          |         |             |                     | Send Reference R                                        | equests     |
|         | ID         | s           | tudent Cod | ie ti            | First Name   |          | 1) Last Name     | 11           | Birthday   | 11 G             | ender   |             | 1 Email/Username    | Send Notification                                       |             |
|         | 20         | N           | U7M        |                  | Deesha       |          | Assani           |              | 05/07/2010 | F                | emale   |             | kalpnabhudia@yahoo  | Send Student Welcome Email<br>Send Parent Welcome Email |             |
|         | 21         | JC          | ХИС        |                  | Deesha       |          | Assani           |              | 05/07/2010 | F                | emale   |             | mitesh.assani@gmail | School                                                  |             |

To schedule an auto-chaser, navigate to **communications and events > communications > manual messages** and click +New Message.

Set your initial configuration and move through the wizard to send the message "when an applicant does something" > "has been incomplete for a certain amount of time".

When a student's form meets these parameters, the email will then be triggered and sent to the parent automatically.

|                                       | 0                                  | 00                                                                          |     |                                                |
|---------------------------------------|------------------------------------|-----------------------------------------------------------------------------|-----|------------------------------------------------|
|                                       | Set Up Advar                       | nced Settings Email Template                                                |     |                                                |
| Communication Type *                  |                                    | Template Name 🚯 *                                                           |     |                                                |
| Email                                 | × \$                               | Incomplete                                                                  |     |                                                |
| Subject Header *                      |                                    | Target Audience *                                                           |     |                                                |
| Please complete admission form        |                                    | Parent                                                                      |     |                                                |
| Sender Email () '                     |                                    | Reply-To Email (to add a new email, start typing and hit 'Enter' to save) * |     |                                                |
| admin@applicaa.com                    |                                    | admin@applicas.com 🗙                                                        |     |                                                |
| Template Description                  |                                    |                                                                             |     |                                                |
| · · · · · · · · · · · · · · · · · · · | *                                  |                                                                             |     |                                                |
|                                       | Set up now would like to send this | s email here                                                                |     |                                                |
|                                       | When applicant does what? *        | t door romathing                                                            |     | When applicant does what? "                    |
|                                       | Automatically when an applical     | it does something                                                           | ^ • | Has been incomplete for certain amount of time |
|                                       | Select phase applied to *          |                                                                             |     |                                                |
|                                       | Application Form                   | This may say "admission form" depending on<br>your settings from earlier    | × ¢ |                                                |
|                                       | Send after 5 day(s)                | D hour(s) 0 minute(s)                                                       |     |                                                |
|                                       |                                    |                                                                             |     |                                                |
|                                       | Repeat email after every 5         | day(s) until they submit                                                    |     |                                                |

## **Scheduling Your Test**

You can use the **Meetings** area to schedule the times and locations of your test, and then invite parents to confirm the attendance of their child.

**Communications & Events > Meetings** 

Click to "Create new meeting".

Complete the Set Up step by adding the title and description of the meeting, as well as deciding how the meeting will be scheduled - will you allow them to choose their own timeslot, or will you assign these for them?

| Set Up                                                                          | How will the meeting                  |
|---------------------------------------------------------------------------------|---------------------------------------|
| Title //coop it upor friendly, this will appear in your appail invitation)*     | O Applicants will b                   |
| Exam test day                                                                   |                                       |
| Description (keep it user-friendly, this will appear in your email invitation)* | <ul> <li>Staff will assign</li> </ul> |
| Entrance test for 2025 intake                                                   |                                       |

#### be scheduled?\*

e invited to choose their own meeting slots

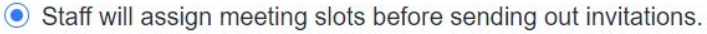

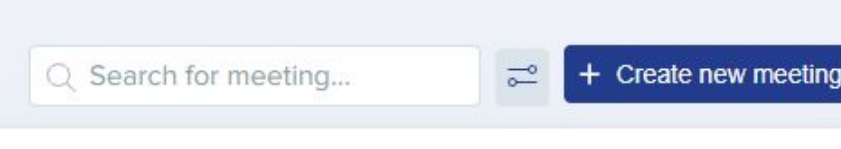

#### Configure the corresponding email templates:

| nvitation to int                                                                                                    | ervie                                                   | w at                                                                            | [[SCH                                      | 1001                           | NA                   | ME}}          |                  |         |         |         |      |     |             |   |
|----------------------------------------------------------------------------------------------------|---------------------------------------------------------|---------------------------------------------------------------------------------|--------------------------------------------|--------------------------------|----------------------|---------------|------------------|---------|---------|---------|------|-----|-------------|---|
| stomise invitatio                                                                                                    | on me                                                   | ssage                                                                           | to yo                                      | our ree                        | cipien               | ts, by        | using            | perso   | onalisa | ation t | oken | s   |             |   |
| il Merge Field                                                                                                    |                                                         |                                                                                 |                                            |                                |                      |               |                  |         |         |         | ÷    | İn  | isert Field | 1 |
| aragraph                                                                                                    | ~                                                       | в                                                                               | U                                          | I                              | ≣                    | ≡             | ≡                | ≣       | ę       | Ø       | A    | ~   | A≣ ~        | : |
|                                                                                                    |                                                         |                                                                                 |                                            |                                |                      |               |                  |         | 0.000   |         |      |     |             |   |
| Dear {{CONTA                                                                                                    |                                                         | TILE                                                                            | }}{{C0                                     | JNIA                           | CI_F                 | IRST          | NAM              | 1E}} {{ | CONT    | ACI_    | LAS  |     | AME}},      |   |
| This second is in                                                                                                    |                                                         |                                                                                 |                                            |                                |                      |               |                  |         |         |         |      |     |             |   |
| I his email is ir                                                                                                    | 1 10101                                                 |                                                                                 | the second                                 | - Arrente                      |                      | 1             | 1                |         | OTU     | TAT     | FID  | OT  | N1A 8 40711 |   |
|                                                                                                    | Tielat                                                  | ion to                                                                          | the e                                      | ntran                          | ce tes               | t app         | licatio          | n for { | (STU    | DENT    | _FIR | ST_ | NAME}}      |   |
| {{STUDENT_L                                                                                                    | AST_                                                    | NAM                                                                             | the e<br>E}} at                            | ntran<br>{{SC                  | ce tes<br>HOOL       | t app         | licatio<br>ME}}. | n for { | (STU    | DENT    | _FIR | ST_ | NAME}}      |   |
| {{STUDENT_L                                                                                                    | AST_                                                    | NAM                                                                             | the e<br>E}} at                            | ntran<br>{{SC                  | ce tes<br>HOOL       | t app<br>NAI  | licatio<br>ME}}. | n for { | (STU    | DENT    | _FIR | ST_ | NAME}}      |   |
| {{STUDENT_L<br>Your child's te                                                                                                    | AST_                                                    | NAM                                                                             | the e<br>E}} at<br>e as f                  | ntran<br>{{SC                  | ce tes<br>HOOL<br>s: | t app<br>NAI  | licatio<br>ME}}. | n for { | (STU    | DENT    | _FIR | ST_ | NAME}}      |   |
| {{STUDENT_L                                                                                                    | AST_                                                    | NAM                                                                             | the e<br>E}} at<br>e as f                  | ntran<br>{{SC                  | ce tes<br>HOOL<br>s: | t app<br>NAI  | licatio<br>ME}}. | n for { | (STU    | DENT    | FIR  | ST_ | NAME}}      |   |
| Your child's tes<br>Meeting: {{INT                                                                                                    | AST_<br>st deta                                         | NAM<br>NAM<br>ails ar<br>EW_T                                                   | the e<br>E} at<br>e as f<br>TTLE           | ntran<br>{{SC<br>ollow         | ce tes<br>HOOL<br>s: | t app<br>NAI  | licatio<br>ME}}. | n for { | (STU    | DENT    | _FIR | ST_ | NAME}}      |   |
| Your child's tee<br>Meeting: {{INT                                                                                                    | AST_<br>st deta                                         | NAM<br>ails ar<br>EW_T                                                          | the e<br>E} at<br>e as f<br>TTLE           | ntran<br>{{SC<br>ollow         | ce tes<br>HOOL<br>s: | t app<br>NAI  | licatio<br>ME}}. | n for { | {STU    | DENT    | _FIR | ST_ | NAME}}      |   |
| Your child's te:<br>Meeting: {{INT<br>Time: {{STAR1                                                                                         | AST_<br>st deta                                         | ION TO<br>NAM<br>ails ar<br>EW_T<br>E}}                                         | the e<br>E}} at<br>e as f<br>TTLE          | ntran<br>{{SC<br>ollow:        | ce tes<br>HOOL<br>s: | st app<br>NAI | licatio<br>ME}}. | n for { | (STU    | DENT    | _FIR | ST_ | NAME}}      |   |
| Your child's te:<br>Meeting: {{INT<br>Time: {{START                                                                                         | AST_<br>st deta<br>ERVII                                | ION TO<br>NAM<br>ails ar<br>EW_T<br>E}}                                         | the e<br>E}} at<br>e as f<br>TTLE]         | ntran<br>{{SC<br>ollow:        | ce tes<br>HOOL<br>s: | t app<br>NAI  | licatio<br>ME}}. | n for { | (STU    | DENT    | _FIR | ST_ | NAME}}      |   |
| Your child's te:<br>Your child's te:<br>Meeting: {{INT<br>Time: {{START<br>Date: {{START                                                    | AST_<br>st deta<br>ERVII                                | ion to<br>NAM<br>ails ar<br>EW_T<br>E}}                                         | the e<br>E}} at<br>e as f<br>TTLE          | ntran<br>{{SC<br>ollow:        | ce tes<br>HOOL<br>s: | st app<br>NAI | licatio<br>ME}}. | n for { | (STU    | DENT    | FIR  | ST_ | NAME}}      |   |
| KSTUDENT_L<br>Your child's tee<br>Meeting: {{INT<br>Time: {{STAR1<br>Date: {{STAR1                                                          | AST_<br>st deta<br>ERVII<br>[_TIM                       | ion to<br>NAM<br>ails ar<br>EW_T<br>E}}                                         | the e<br>E}} at<br>e as f<br>TTLE          | ontran<br>{{SC<br>follow:      | ce tes<br>HOOL<br>s: | st app<br>NAI | licatio<br>ME}}. | n for { | (STU    | DENT    | FIR  | ST_ | NAME}}      |   |
| <pre>{{STUDENT_L Your child's tee Meeting: {{INT Time: {{STAR1 Date: {{STAR1 Location: {{LO</pre>                                           | AST_<br>st deta<br>ERVII<br>r_TIM<br>r_DAT              | ION TO<br>NAM<br>ails ar<br>EW_T<br>E}}<br>E}}<br>E}}                           | the e<br>E} at<br>e as f<br>TTLE           | ntran<br>{{SC<br>follow:       | ce tes<br>HOOL<br>s: | t app<br>NAI  | licatio<br>ME}}. | n for { | (STU    | DENT    | FIR  | ST_ | NAME}}      |   |
| {{STUDENT_L<br>Your child's ter<br>Meeting: {{INT<br>Time: {{STAR1<br>Date: {{STAR1<br>Location: {{LO                                       | AST_<br>st deta<br>ERVII<br>                            | ion to<br>NAM<br>ails ar<br>EW_T<br>E}}<br>E}}                                  | the e<br>E}} at<br>e as f<br>TTLE          | ntran<br>{{SC                  | ce tes<br>HOOL<br>s: | t app<br>NAI  | licatio<br>ME}}. | n for { | (STU    | DENT    | FIR  | ST_ | NAME}}      |   |
| {{STUDENT_L<br>Your child's ter<br>Meeting: {{INT<br>Time: {{START<br>Date: {{START<br>Location: {{LO<br>Description: {{                    | AST_<br>st deta<br>ERVII<br><br><br>CATIC<br>DESC       | ION TO<br>NAM<br>ails ar<br>EW_T<br>E}}<br>E}}<br>E}<br>SN}<br>RIPT             | the e<br>E} at<br>e as f<br>TTLE<br>ION}}  | ntran<br>{{SC                  | ce tes<br>HOOL<br>s: | t app         | licatio<br>ME}}. | n for { | (STU    | DENT    | _FIR | ST_ | NAME}}      |   |
| (STUDENT_L<br>Your child's ter<br>Meeting: {{INT<br>Time: {{START<br>Date: {{START<br>Location: {{LO<br>Description: {{                     | AST_<br>st deta<br>ERVII<br>TIM<br>DAT<br>CATIC<br>DESC | ION TO<br>NAM<br>ails ar<br>EW_T<br>E}}<br>E}}<br>E}}<br>SN}}                   | the e<br>E}} at<br>e as f<br>TTLE<br>ION}} | ntran<br>{{SC<br>follow        | ce tes<br>HOOL<br>s: | st app        | licatio<br>ME}}. | n for { | {STU    | DENT    | FIR  | ST_ | NAME}}      |   |
| (STUDENT_L<br>Your child's te:<br>Meeting: {{INT<br>Time: {{STAR1<br>Date: {{STAR1<br>Location: {{LO<br>Description: {{<br>Please click or  | AST_<br>st deta<br>ERVII<br>                            | ion to<br>NAM<br>ails ar<br>EW_T<br>E}}<br>E}<br>E}<br>CN}<br>RIPT<br>ink be    | the e<br>E}} at<br>e as f<br>TTLE<br>ION}} | ollow:                         | on and               | t app<br>NAI  | bond t           | o this  | (STUE   | ion.    | FIR  | ST_ | NAME}}      |   |
| {{STUDENT_L<br>Your child's te:<br>Meeting: {{INT<br>Time: {{STAR1<br>Date: {{STAR1<br>Location: {{LO<br>Description: {{<br>Please click or | AST_<br>st deta<br>ERVII<br>                            | ion to<br>NAM<br>ails ar<br>EW_T<br>E}}<br>E}}<br>E}}<br>SN}}<br>RIPT<br>ink be | the e<br>E} at<br>e as f<br>TTLE<br>ION}   | ntran<br>{{SC<br>iollow:<br>}} | on and               | d resp        | bond t           | n for { | (STUI   | ion.    | FIR  | ST_ | NAME}}      |   |

| Confirmati                                                                          | on Er                                       | nail*                                       | í                                           |                                     |                                        |                                  |              |         |         |         |      |      |         |      |   |
|-------------------------------------------------------------------------------------|---------------------------------------------|---------------------------------------------|---------------------------------------------|-------------------------------------|----------------------------------------|----------------------------------|--------------|---------|---------|---------|------|------|---------|------|---|
| {SCHOOL_NA                                                                          | ME}                                         | Meet                                        | ting C                                      | Confi                               | rmatie                                 | on De                            | etails       |         |         |         |      |      |         |      |   |
| Customise invitatio                                                                 | on me                                       | ssage                                       | e to yo                                     | o <mark>u</mark> r re               | cipien                                 | ts, by                           | using        | perso   | onalisa | ation t | oker | าร   |         |      |   |
| Mail Merge Field                                                                    |                                             |                                             |                                             |                                     |                                        |                                  |              |         |         | ļ       | •    | Ir   | nsert F | ield |   |
| Paragraph                                                                           | ~                                           | в                                           | U                                           | I                                   | ≣                                      | ≡                                | ≡            | ≣       | ÷       | Ø       | A    | ~    | A⁼ ~    |      | : |
| Dear {{CONTA<br>This email is ir<br>{{STUDENT_L<br>Thank you for<br>For your refere | ACT_T<br>n relat<br>_AST_<br>accep<br>ence, | ITLE)<br>ion th<br>NAM<br>Dting y<br>please | }} {{Co<br>e app<br>E}},<br>/our n<br>e see | ONTA<br>dication<br>neetir<br>the c | ACT_F<br>on for<br>ng invit<br>letails | IRST<br>{{STL<br>tation<br>belov | _NAM<br>JDEN | 1E}} {{ | CONT    | ACT_    | LAS  | ST_N | IAME}   | }.   |   |
| Meeting: {{INT                                                                      | ERVI                                        | EW_T                                        | TITLE)                                      | }}                                  |                                        |                                  |              |         |         |         |      |      |         |      |   |
| Date: {{START                                                                       | _<br>DAT                                    | E}}                                         |                                             |                                     |                                        |                                  |              |         |         |         |      |      |         |      |   |
| Location: {{LO                                                                      | CATIO                                       | {{NC                                        |                                             |                                     |                                        |                                  |              |         |         |         |      |      |         |      | ł |
| Description: {{<br>Kind regards,                                                    | DESC                                        | RIPT                                        | 10N}}                                       |                                     |                                        |                                  |              |         |         |         |      |      |         |      |   |

Note - you can check and amend the master copies of your invitation templates by navigating to **communications and events > communications > automated messages** if required.

| Q invite  |                                    |                                        |                                        |            |
|-----------|------------------------------------|----------------------------------------|----------------------------------------|------------|
| Showing 1 | to 2 of 2 entries (filtered        | from 37 total entries)                 | Show 50 \$                             | entries    |
| Type **   | Template Name                      | Subject **                             | Send from **                           | Send to ** |
|           | Search Template I                  | Search Subject                         | \$                                     | \$         |
|           | Invite To Interview                | This template is for will be assigning | meetings where you<br>them a time slot | Student    |
|           | Invite To Select<br>Interview Slot | This template is fo selecting their    | r students who are<br>own time slot    | Student    |

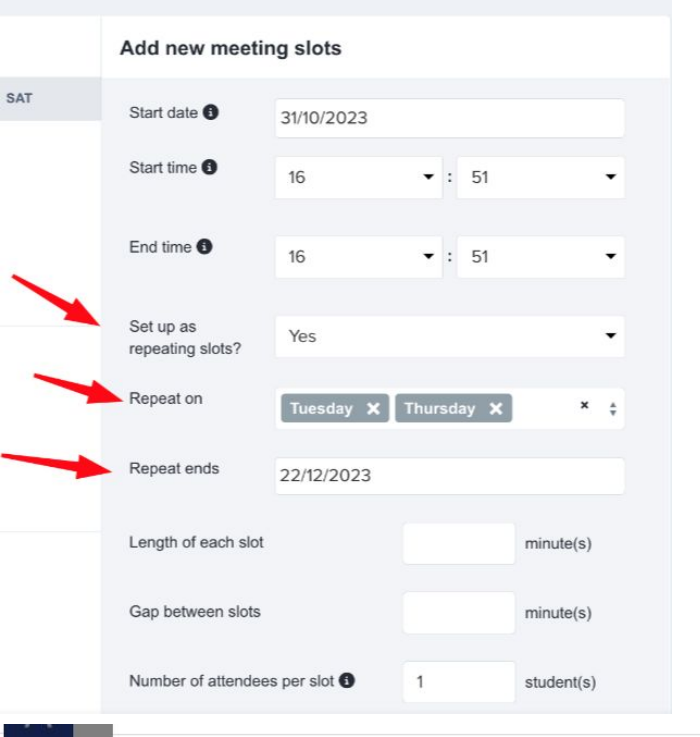

Add the date of the session, and set the session start and end times, and how many students can be accommodated in that session.

You'll then be able to assign staff to each slot if required, and add a location.

You can update the assigned staff, attendee number, and location for multiple slots at once by selecting the corresponding rows and making changes in bulk.

1 to 12 of 12 entries

| ſ | Meeting date          | Start time | End time | Assigned staff | Location | Maximum Attendees |
|---|-----------------------|------------|----------|----------------|----------|-------------------|
| 1 | Wednesday, 13/12/2023 | 15:30      | 15:45    | \$             |          | 1                 |
| ( | Wednesday, 13/12/2023 | 15:45      | 16:00    | ÷              |          | 1                 |

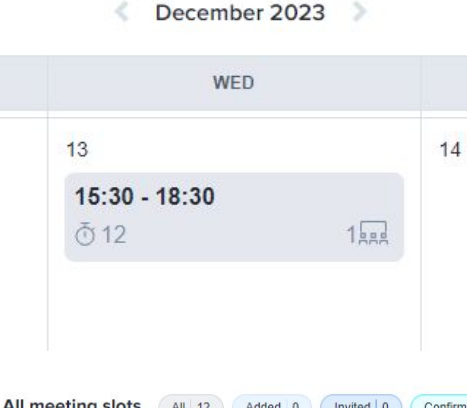

The meeting will then be displayed on the calendar, and you can repeat the process to add as many more sessions/times/locations as needed.

You'll then be prompted to add students to the meeting - either one by one, from a group, or by using the advanced filtering option.

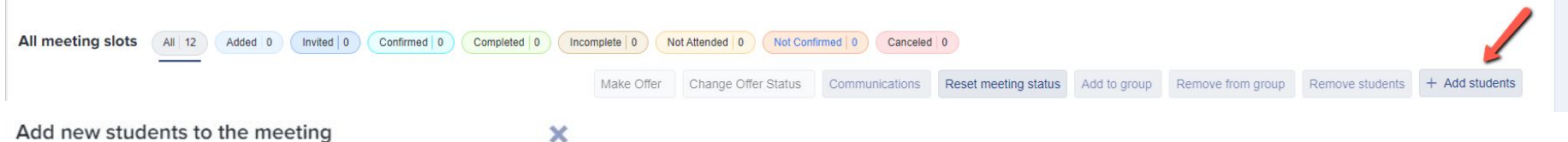

| Type here to search for students | ÷  |
|----------------------------------|----|
| Group                            |    |
| Type here to search for groups   | ÷  |
| Filter                           |    |
| Select a filter                  | \$ |

Depending on your setup, you will either be prompted to invite students (if they are choosing their own slots) or allocate students and then invite them (if you are assigning appointments for them).

When you click to invite the students, you will be shown the email template again so you can check it before clicking send.

## **Adding students to application groups**

You can either add students to a meeting one by one, or in groups. To add a group, you first need to assign students to that group on your main dashboard.

To create an application group, click the "application groups" tab and then click the settings cog on the top right of the table:

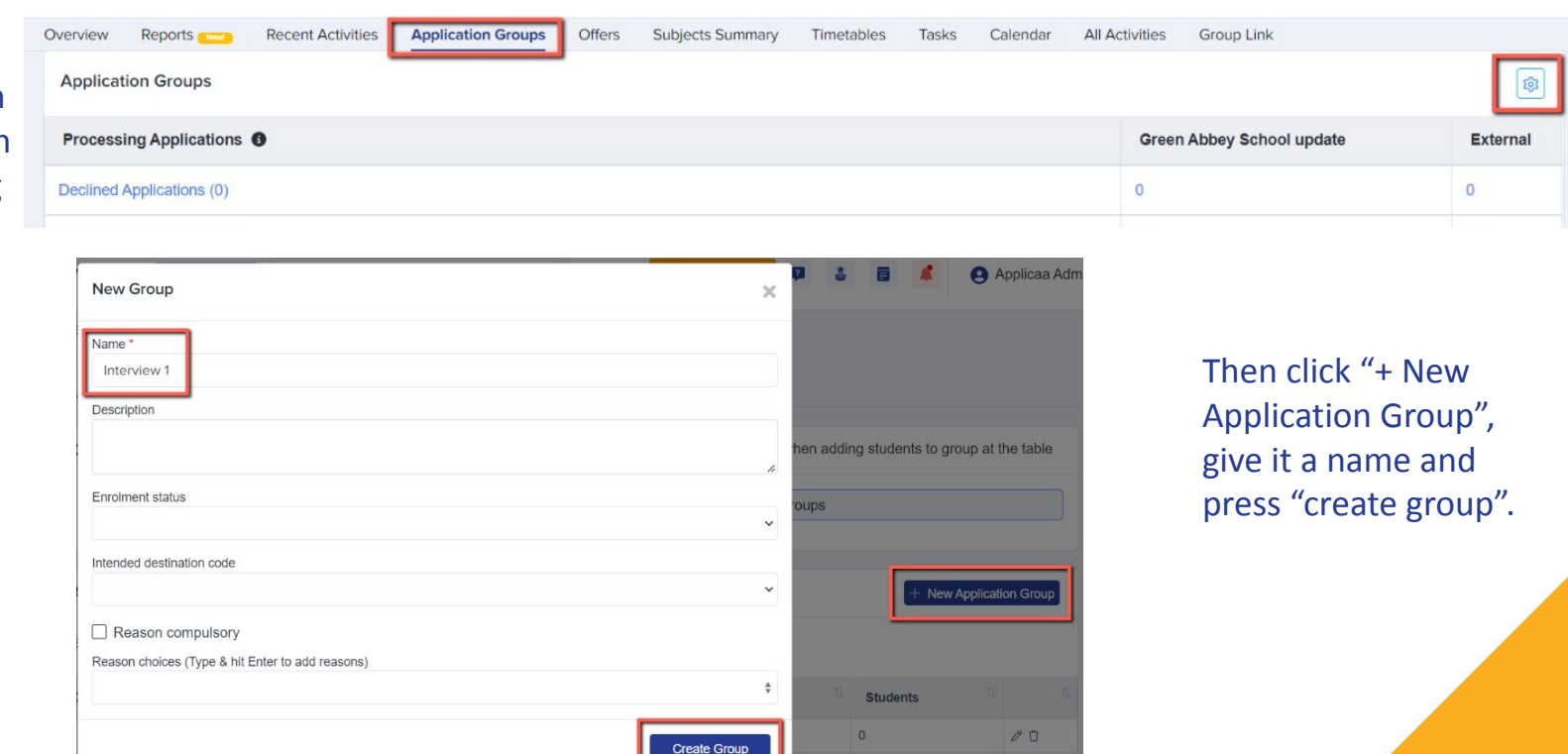

Go back to your main dashboard and click to view a list of students. Select those who you wish to add to the group using the checkboxes on the left of the table (or select them all) and then use the "add to group" button to add them to the group you created:

| gistered S | tudents        |         |              |      |            |           |        |          |           |                     |       |              |              |                     |                                       |
|------------|----------------|---------|--------------|------|------------|-----------|--------|----------|-----------|---------------------|-------|--------------|--------------|---------------------|---------------------------------------|
|            |                |         |              |      |            |           |        |          |           |                     |       |              |              |                     |                                       |
| Change     | Application    | Status  | Make Off     | er   | Change Off | er Status | Change | Enrolmer | nt Status | Change Internal Sta | atus  | Change Ph    | ase Status   | Add to group        | Remove from group                     |
| Commu      | nications      | Reset   | Password     | Char | nge Colour | ≣ Bulk    | Update | Add to i | nterview  | Export To PDF       | Con   | firm Account | Declined A   | oplications         |                                       |
| Filter S   | elect a filter | ŧ.      | \$           | View | Select a   | view      | \$     |          |           |                     |       |              | Test1Merc    | Tutor Group         |                                       |
|            |                | 100     | 21           |      |            |           |        | Ch       | 10 .      | ontrico             |       |              | New group    |                     |                                       |
| Showin     | g 1 to 7 of 7  | entries | 7 rows selec | cted |            |           |        | 310      | Jw 10 ₹   | entries             |       |              | test group t | est group test grou | up v test group test group test group |
|            | In             | 11      | Student Co   | ode  | n.         | Firet Nar | 00     | î.       | l act Nar | 1                   | Birt  | hdav         | Test 32      |                     |                                       |
| <b>_</b>   | 10             |         | Student of   | Jue  | 17.        | FIISLING  | ne     |          | Last Nai  | ne                  | BIL   | nuay         | test24       |                     |                                       |
|            | 9215           |         | 9WY8         |      |            | A13       |        |          | A13       |                     | 16/09 | 0/2008       | Queen mar    | ys                  |                                       |
|            |                |         |              |      |            |           |        |          |           |                     |       |              | test23       |                     |                                       |
|            | 13091          |         | 3DD5         |      |            | A134      |        |          | A134      |                     | 27/07 | /2000        | test21       |                     |                                       |
|            | -              |         | 120002425    |      |            |           |        |          | -7.5      |                     |       |              | test22       |                     |                                       |
|            | 9204           |         | 0K9G         |      |            | A2        |        |          | A2        |                     |       |              | toct25       |                     |                                       |

Return to the meetings area to add your group to the meeting - this does not send an invitation to the parents automatically, so you can add students in prior to being ready to send your invitations!

## Adding students to a meeting from your main dashboard

Select a tile or a category, to load a list of students.

Select the students you want to add to a meeting and choose "add to meeting".

You can then return to the meetings area to send your invitations.

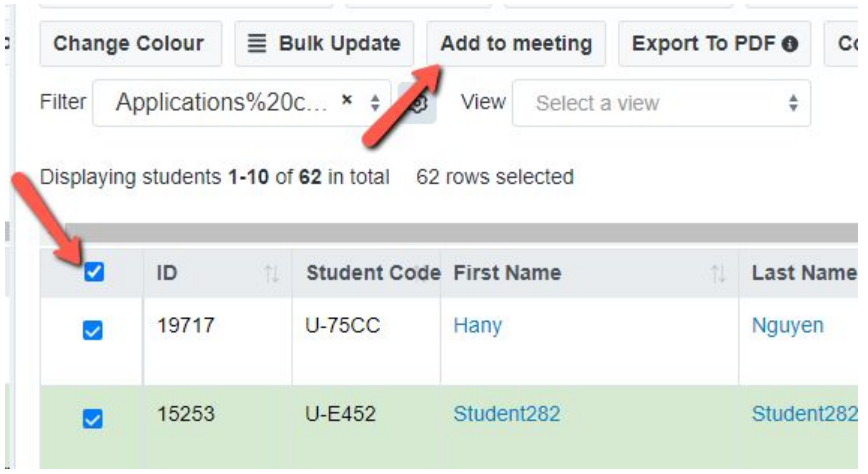

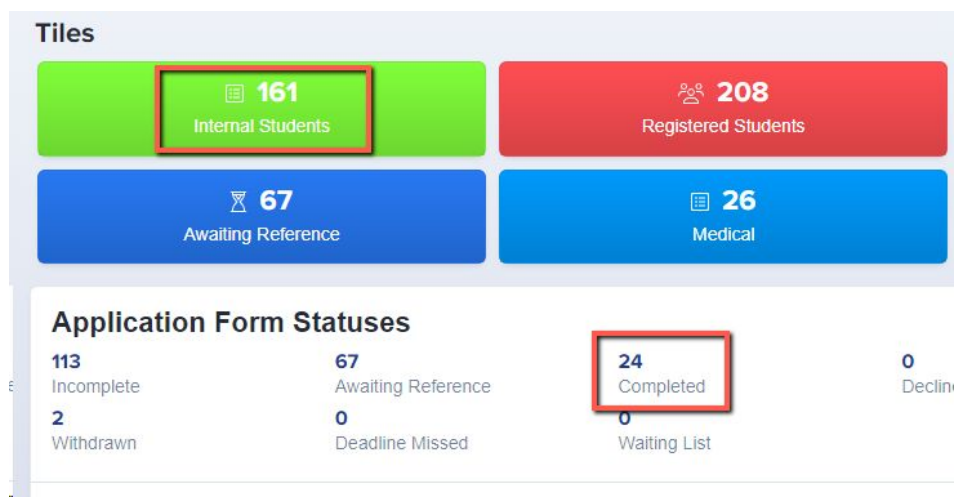

## **Inviting Registrants**

Once you have added students to a meeting, you then need to send the invitations to their parents. Visit your meetings area and click on the "all" button to see the list of meeting slots.

You will be notified if you have added any students who have not yet been allocated and/or invited and you can click the action buttons ("invite students" for example) to complete the process and send the invitations out.

| Guidance Meetings                                                                            |                        |
|----------------------------------------------------------------------------------------------|------------------------|
| All 12 Added 2 Invited 2 Confirmed 0 Completed 0 Incomplete 0 Not Attended 0 Not Confirmed 2 | Canceled 0             |
| 🗎 Wednesday 13th, December 2023 🕓 15:30 - 18:30 🙀                                            | 0                      |
|                                                                                              | alis Allocate students |

| △ You have 4 applicant(s) that have been allocated but have not been invited | View details | Invite students |
|------------------------------------------------------------------------------|--------------|-----------------|

To check the status of your invitations and ensure they have been sent, scroll right on the table to view the **Invitation Status** column.

Invitations have to be sent in order for the parents to be able to respond (accept or decline) so you can track responses.

| Disp | olaying <b>12</b> students |    |               |      | _            |                   | Sh                                          | Show 50 • entries |              |                        |                   |                |    |                                        |  |  |
|------|----------------------------|----|---------------|------|--------------|-------------------|---------------------------------------------|-------------------|--------------|------------------------|-------------------|----------------|----|----------------------------------------|--|--|
|      | Meeting Date               | †↓ | Time          | 71 1 | Student Code | 1. Email/Username | School 👔                                    | Room 1            | Offer Status | Enrolment Status       | Application Group | Meeting Status | 11 | Invitation status                      |  |  |
|      | 03/11/2023                 |    | 12:00 - 12:30 |      | U-47EA       | frost@example.com | Greenford<br>High School<br>- Sales<br>Demo |                   | Accepted     | Enrolment waiting list | New Ranked Group  | denied         |    | delivered<br>20/10/2023 09:02:56<br>AM |  |  |
|      | 03/11/2023                 |    | 12:00 - 12:30 |      |              |                   |                                             |                   |              |                        |                   |                |    |                                        |  |  |

### **Tracking responses to invitations**

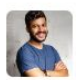

Jason Bourne Student Code: U-8E2D 🖓

School Message Welcome to the application portal for Test Grammar School.

| EXAM TEST D                                        | AY                                     |        |
|----------------------------------------------------|----------------------------------------|--------|
| Entrance test fo<br><b>14/09/2024</b><br>Main Hall | or 2025 intake<br><b>09:00 - 12:00</b> |        |
|                                                    | Decline                                | Accept |

Once you have sent your invitations, parents will log into their accounts and will see something like this.

You can track their responses by clicking on the coloured boxes in your meetings area.

| Exam test day                   |                   |                                |                                 |                            |
|---------------------------------|-------------------|--------------------------------|---------------------------------|----------------------------|
| All 330 Allocated 5 Invited 5   | Not Confirmed 5 ( | Confirmed 0 0 Completed 0 0 In | complete 0 O Did not attend 0 O | Cancelled 0 0 Declined 0 0 |
| 📋 Monday 17th, October 2022     | (5) 10:00 - 11:00 | 🔝 Tutor Demo                   | 名 3/1                           | School hall                |
| 📋 Saturday 14th, September 2024 | ③ 09:00 - 12:00   |                                | 合 2/1                           | ⊘ Main Hall                |

## **Registering Attendance**

#### You can access an appointment directly from your meetings area, by clicking the pencil icon.

| N    | leeting slots       | All 42 🕄 | Allocated 42             | Invited   0 🚯 ( | Not Confirmed   42 | Confirmed   0 🜒     | Completed 0 6 Incompl | te   0 ) Not Attended | 0 Canceled 0           | Declined 0 3       |                 |                 |              |                |
|------|---------------------|----------|--------------------------|-----------------|--------------------|---------------------|-----------------------|-----------------------|------------------------|--------------------|-----------------|-----------------|--------------|----------------|
|      |                     |          |                          |                 | Make Offer         | Change Offer Status | Communications        | teset meeting status  | Add to group Remov     | e from group       | Remove students | Configure Meeti | ngs Settings | + Add students |
|      |                     |          |                          |                 |                    |                     |                       |                       |                        |                    |                 | Q Search in tab | le           | ± Export       |
| Disp | playing 42 students |          |                          |                 |                    |                     | Show 50 v er          | tries                 |                        |                    |                 |                 |              |                |
| •    | Meeting Date        | 1) Tin   | ie                       | 1 Teacher       | Type of student    | 1. First Name       | 1 Last Name           | 1. Student            | Code 11 Email/User     | rname 🏗 Sc         | hool 11 Room    | 1 Offer Status  | 1) Enrolme   | en Action      |
|      | 02/02/2023          | 10::     | 20 - <mark>1</mark> 0:30 | Tutor Demo      | Internal           | Ajoh                | <u>116684</u>         | U-5C86                | student+16<br>mple.com | 684@exa Gro<br>Hig | eenford Room    | B Pending       | Pending      |                |

#### Mark as "completed" if the child attended and sat the test, or "no-show" if they did not.

| $\leftarrow$ | Saturday, 14/09/2024                   |   |                                           |                                  |                             | <                 | 09:00 - 12:00 🔹 > |
|--------------|----------------------------------------|---|-------------------------------------------|----------------------------------|-----------------------------|-------------------|-------------------|
|              | Jason Bourne                           | - |                                           | 🖉 Re                             | send invitation Meeting car | ncelled 🔲 Mark as | No-show           |
|              | Application Form                       |   | 孕 Mana                                    | age pins 🛞 View full application | Meeting Questions           | No question yet.  | 1                 |
|              | Your Child's Details                   |   | Child's Current School                    |                                  | Mark as incomplete          |                   | Mark as completed |
|              | Application Form Notice                |   | Home Schooled or at School                |                                  |                             |                   |                   |
|              | THIS APPLICATION FORM<br>MUST BE FULLY |   | Is your child at school or home schooled? | At School                        |                             |                   |                   |

## Imports

You can upload any other data which will be of use to you in managing your exams process.

For example, if you need to allocate seat numbers to each child, you could import that information into Exams+ and then email it to parents ahead of the test.

You would first need to create the field in your application form. Navigate to **settings > application form** and either use an existing step, or create a new one (maybe called Test Information).

|             |                                                       |                                                                                                    |                                                                                                    | >\$ Sort Steps + New Step ⋮                                                                                                    |
|-------------|-------------------------------------------------------|----------------------------------------------------------------------------------------------------|----------------------------------------------------------------------------------------------------|----------------------------------------------------------------------------------------------------|
|             | Internal                                              |                                                                                                    | External                                                                                                    | Visible on Actions                                                                                                    |
|             |                                                       |                                                                                                    |                                                                                                    | <b>()</b>                                                                                                    |
| New Step    |                                                       | ×                                                                                                    |                                                                                                    |                                                                                                    |
| Name *      | Test Information                                      |                                                                                                    |                                                                                                    |                                                                                                    |
|             | Step name should be short                             |                                                                                                    |                                                                                                    |                                                                                                    |
| Description |                                                       |                                                                                                    |                                                                                                    |                                                                                                    |
| Phase       | Application Form                                      | ~                                                                                                    |                                                                                                    |                                                                                                    |
| Template    | Blank                                                 | ~                                                                                                    |                                                                                                    |                                                                                                    |
|             | New Step<br>Name*<br>Description<br>Phase<br>Template | Internal       Internal       Internal       Image: Step step       Name*       Test Information       Step name should be short       Description       Phase       Application Form       Template | Internal   Image: Step should be short   Name *   Test Information     Step name should be short   Description   Phase   Application Form   Template | Internal External   Image: Step and should be short Image: Step name should be short   Description Image: Step name should be short   Phase Application Form   Template Blank |

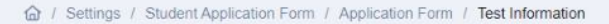

#### ← Test Information

Use the **Customise Sections** button to add a section to your step, and then select the **+ New Question** button to add any new fields as required. If you want parents to see the data but not be able to amend it, select "**locked if value is present**".

| ← Test Information    |           |                       |                                 |              | ல Customise S   | Sections Preview Applie | cation Forms |
|-----------------------|-----------|-----------------------|---------------------------------|--------------|-----------------|-------------------------|--------------|
|                       | Candidate | Information 🥒         |                                 |              | 24 5            | Sort Questions + New    | Question     |
|                       | Question  |                       | MIS export                      | Internal     | External        | Visible on<br>Profile 3 | Actions      |
|                       |           |                       |                                 |              |                 |                         |              |
| New Property          |           |                       | 3                               | ĸ            |                 |                         | _            |
| Property group *      |           | Field Type            | Text format                     |              |                 |                         |              |
| Additional Questions  | × \$      | Single-line Text 🗸    | none                            | ·            |                 |                         |              |
| Title *               |           | Unique Code *         | Character limit/Maximum number  |              |                 |                         |              |
| Candidate Seat Number |           | candidate_seat_number | 0                               | Locked if va | alue is present |                         |              |
|                       |           |                       | Set 0 to ignore this limitation |              | Save            |                         | <b>1</b>     |

You will then need to export a list of all children who are registered to sit the test, so that you have a CSV file containing their key information, including their unique code. The unique **student code** is essential for successfully importing the new data and linking it to the correct child.

| Registered Students            |                    |              |    |                                                                                           |          |              |
|--------------------------------|--------------------|--------------|----|-------------------------------------------------------------------------------------------|----------|--------------|
|                                |                    |              |    | Once you have clicked onto a group or dashboard card, you will see the function to export | ≓ Switch | to Old Table |
| Filter Select a filter \$      | View Select a view | \$           |    | Q Search in table                                                                         |          | ≪ Share      |
| Showing 1 to 10 of 478 entries |                    | Student Code | †↓ |                                                                                           |          |              |
|                                |                    | U-F98B       |    |                                                                                           |          |              |
|                                |                    | U-211E       |    |                                                                                           |          |              |
|                                |                    | U-20A8       |    |                                                                                           |          |              |

Add your data to the CSV you exported and save your file.

Go to **Data > Import > Start an Import** and name your file.

| Select Users > Existing | Users > Students and then |
|-------------------------|---------------------------|
| attach your CSV file.   |                           |

Map your import as follows:

|         | Do you want to create Pare | nt profile from Guardian/Contact?<br>ou are importing Internal/External<br>Select a column to match stude | No × ¢ Unchanged > If the stude× \$ Information at Admissions+ |                       |      |
|---------|----------------------------|----------------------------------------------------------------------------------------------------|----------------------------------------------------------------|-----------------------|------|
|         |                            | From uploaded file Student Code × \$                                                                      | From Admissions+ Student Code × \$                             |                       |      |
| MATCHED | COLUMN HEADER FROM FILE    | PREVIE                                                                                                    | EW INFORMATION                                                 | ADMISSIONS+ PROPERTY  |      |
| 0       | Student Code               |                                                                                                    | U-4562<br>U-8E2D                                               | Select a value        | \$   |
| •       | First Name                 |                                                                                                    | Applicaad<br>Jason                                             | Select a value        | ¢    |
| •       | Last Name                  |                                                                                                    | Demo<br>Bourne                                                 | Select a value        | \$   |
| •       | Birthday                   |                                                                                                    | 15/03/2011<br>31/10/2016                                       | Select a value        | \$   |
| •       | Gender                     |                                                                                                    | Female<br>Male                                                 | Select a value        | \$   |
| •       | Candidate Seat Number      |                                                                                                    | A1<br>A2                                                       | Candidate Seat Number | × \$ |

|   | ~            |            | ~         | U          | -      |                       |
|---|--------------|------------|-----------|------------|--------|-----------------------|
| 1 | Student Code | First Name | Last Name | Birthday   | Gender | Candidate Seat Number |
| 2 | U-4562       | Applicaad  | Demo      | 15/03/2011 | Female | A1                    |
| 3 | U-8E2D       | Jason      | Bourne    | 31/10/2016 | Male   | A2                    |
| 1 | U-D1E0       | A          | В         | 13/11/2012 | Female | A3                    |
| 5 | 4VH6         | Lizzie     | Windsor   | 10/10/2010 | Female | A4                    |
| 5 |              |            |           |            |        |                       |

## **Uploading Test Results**

Export a CSV of the children, and add your results data to the CSV you exported.

Go to **Data > Import > Start an Import** and name your file.

Select **Users > Existing Users > Students** and then attach your CSV file.

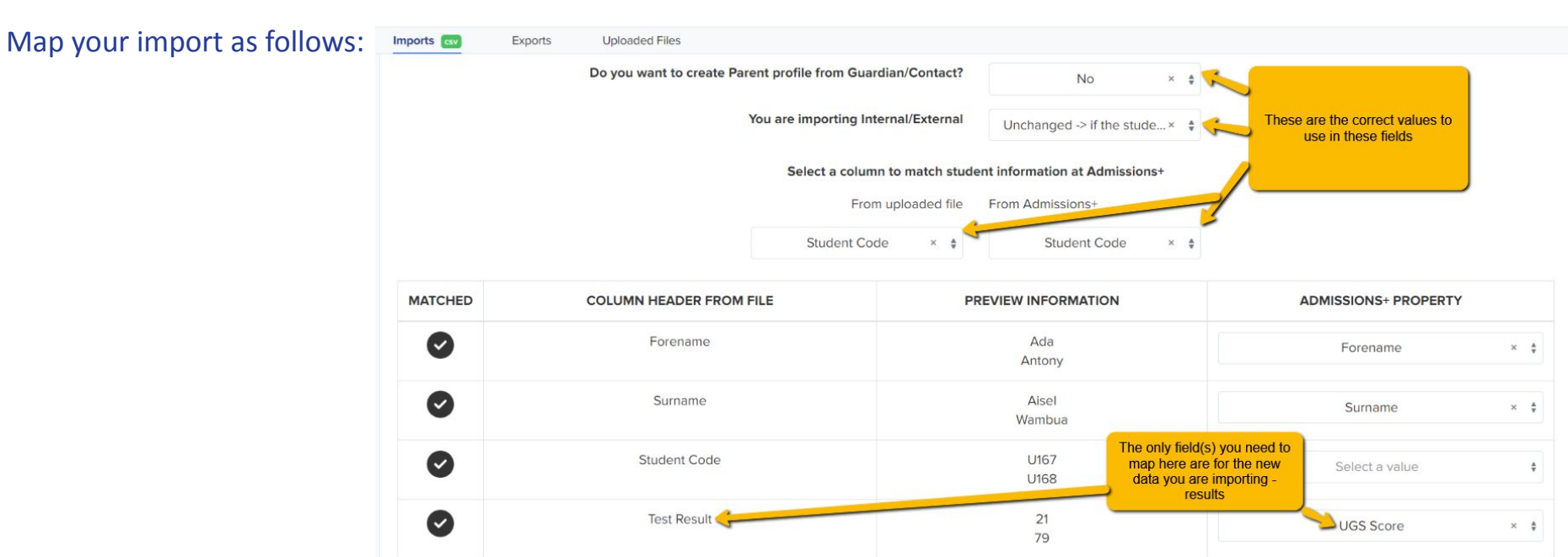

## **The Test Results Phase**

| Phase: Test Results                                                                                                    |                                                                                                    |                                                                                     | ☆ Sort Steps                    | + New Step |
|----------------------------------------------------------------------------------------------------|----------------------------------------------------------------------------------------------------|-------------------------------------------------------------------------------------|---------------------------------|------------|
| Step Name                                                                                                    | Internal                                                                                                    | External                                                                            | Visible on<br>Student Profile 🕕 | Actions    |
| Step 1: Test Scores                                                                                                    |                                                                                                    |                                                                                     |                                 | Ø 🕸 🗓      |
| This phase is an "office use" phase;<br>it is configured so that you can add<br>data to it (their results) but that the<br>parents can only view this | Edit Field: UGS Score This question represent the property ugs_score Title / Question * UGS Score Description Paragraph  V B U I = = = | open in a new tab<br>$\Xi \equiv 5 @ A \times A^{\Xi} \times AI \times := := := ::$ |                                 |            |
| information; they cannot make<br>changes to it.                                                                                                    | Activate Word Limit<br>Activate Character Limit<br>500                                                                                 | Parent can view but<br>cannot amend this data                                       |                                 |            |

You can choose whether or not to have the Test Results phase active by navigating to **Settings** > **Application Form** > **Phase View**. If you activate it, you can then invite parents to log into their accounts and they will be able to click and view their child's results.

If you do not want parents to see the results in this way, do not turn on the phase.

|                        | Journey Step View Phase View |                         |                                                 |          |
|------------------------|------------------------------|-------------------------|-------------------------------------------------|----------|
| All Application Phases |                              |                         |                                                 |          |
| Phases                 | Category                     | Visible to Applicants ( | Visible to staff on Applicant Profile <b>()</b> | Filter 🚯 |
| 2. Application Form    | Form Questions               |                         |                                                 |          |
| 3. Test Results        | Form Questions               |                         |                                                 |          |
| 4. Offer               | Offer                        |                         |                                                 |          |

#### You can create a Manual Message email template to send the results to the parents by email.

| Ommunications<br>Manual Messages | Automated Messages | Scheduled Messages          | Messages Summa | гу               |      |                   |                  |    |
|----------------------------------|--------------------|-----------------------------|----------------|------------------|------|-------------------|------------------|----|
|                                  |                    |                             |                |                  |      | + Add new message | + Add new folder | :  |
| All Manual Messages              | Q Search in table  |                             |                |                  |      |                   |                  |    |
| Emails                           | Showing 0 to 0 of  | 0 entries                   | S              | how 50 € entries |      |                   |                  |    |
| Notifications                    | †∔ Туре            | <sup>↑↓</sup> Template Name | ** Subject     | ++ Last Update   | ed 👯 | Times Used        | Actions          | 14 |

When creating the email, ensure to use the mail merge fields for any data you wish to share with the parents. You can then send the test results email to parents of all children who sat the test and for whom you have received results.

| Mail Merge Field           | AGSB Score × 🛊 Insert Field 3                                                                                                    |
|----------------------------|----------------------------------------------------------------------------------------------------|
| Paragraph 🗸                | $\mathbf{B} \ \ \underline{\cup} \ \ I \ \ \underline{\equiv} \ \ \underline{\equiv} \ \ \underline{\equiv} \ \ \underline{\equiv} \ \ \underline{\equiv} \ \ \underline{\cong} \ \ \underline{\Leftrightarrow} \ \ \underline{\oslash} \ \ \underline{\land} \ \ \underline{\land} \ \ \ \underline{\land} \ \ \underline{\land} \ \ \ \underline{\land} \ \ \ \underline{\land} \ \ \ \underline{\land} \ \ \underline{\land} \ \ \underline{\land} \ \ \underline{\land} \ \ \underline{\land} \ \ \underline{\land} \ \ \underline{\land} \ \ \underline{\land} \ \ \underline{\land} \ \ \underline{\land} \ \ \underline{\land} \ \ \underline{\land} \ \ \underline{\land} \ \ \ \underline{\land} \ \ \ \underline{\land} \ \ \underline{\land} \ \ \underline{\land} \ \ \ \ \ \ \underline{\land} \ \ \ \ \ \ \ \ \ \ \ \ \ \ \ \ \ \ \$ |
| Dear <mark>{{CONTAC</mark> | CT_FIRST_NAME}} {{CONTACT_LAST_NAME}}                                                                                                    |
| Please see belo            | ow for the results of the 11+ examination for {{STUDENT_FIRST_NAME}} {{STUDENT_LAST_NAME}}                                                                                                    |
| {(UGS_SCORE)               |                                                                                                    |
| {(SGC_SCORE)]              |                                                                                                    |
| {(AGSB_SCORE               |                                                                                                    |

### **Update Staff Users**

Check your list of staff users, particularly if you have had a change in personnel over the summer.

Ensure any staff who no longer work there are removed, and that new colleagues are added.

Set your Key Contacts - anyone set as a Key Contact will receive information from us such as important system updates, invitations to events etc (we send these by email).

#### **Settings > School Settings > Users:**

| Users             |          | Ø Permission | 🕫 Reset pas                                                                                   | ssword 🖂 Send V | Velcome Email               | Disable       | Enable   | Delete | 음 Import u | sers + Add     | User Manually |                  |
|-------------------|----------|--------------|-----------------------------------------------------------------------------------------------|-----------------|-----------------------------|---------------|----------|--------|------------|----------------|---------------|------------------|
| Q Search in table |          |              |                                                                                               | Show 50 \$      | entries . 1 to 45 of 4      | i entries     |          |        | Ĵ          |                | Prev          | 1 Next           |
| -                 | Name     | ti i         | Email Address                                                                                 |                 | Job Role                    |               | Role     |        |            | Key<br>Contact | Status 1      | Welcome<br>Email |
|                   | Test: A1 |              | oanh+1staffa@applicaa                                                                         | a.com           | Admissions Manag            | er / Director | View All |        | × ‡        |                | Deactivated   | Not sent         |
|                   |          |              | Job Role:<br>S Permission:                                                                    | Adm             | nissions Manager / Director | ×             |          | \$     |            |                |               | 0                |
|                   |          |              | <ul> <li>Key contact</li> <li>Enable staff</li> <li>Form types they can<br/>access</li> </ul> | n 💿 ai<br>🔿 si  | II<br>pecific               |               |          |        |            |                |               |                  |
|                   |          |              |                                                                                               |                 |                             |               | Cancel   | Update |            |                |               |                  |

## **Earn Rewards**

Use your Referrals button to introduce us to other schools, and we will reward you!

For every school you refer, who then joins us:

Your school will receive 10% discount on their next renewal, and the school you refer will receive a 10% sign-up discount.

#### You will personally receive a £50 Amazon voucher

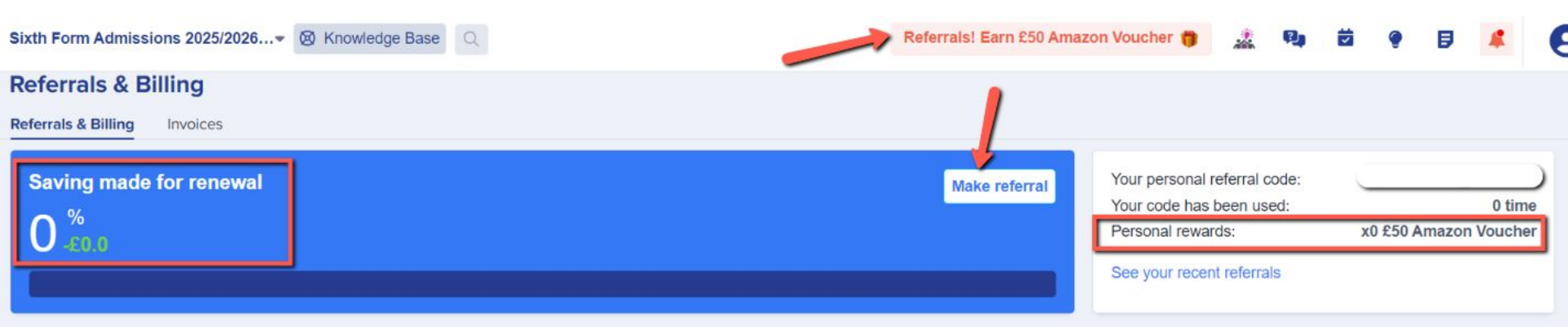

## Do you have any questions?

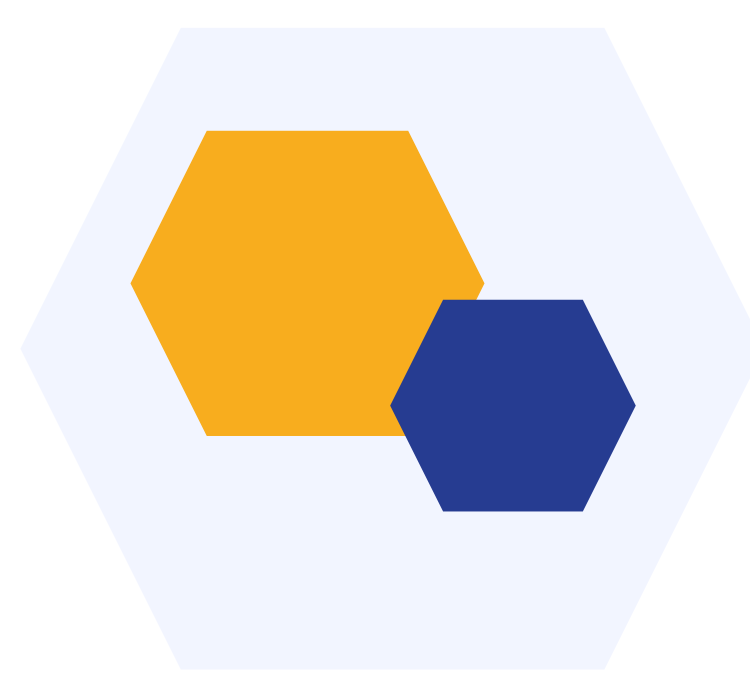

## **THANK YOU**